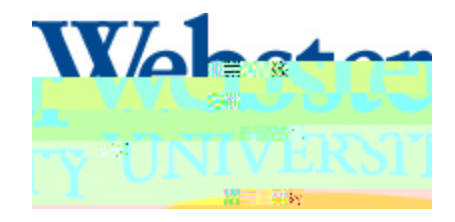

## **Transfer Equivalency**

This document will provide information about how to access and use the online Transfer Equivalency Database at Webster University.

To access the database, use the following navigations from the Webster University homepage/ebster.edu):

Admissions(from the top blue navigation bar)/WTransfer Studentsf(om Undergraduate Admissions section) W Transfer Credit(under Transfer Students)/Equivalency Databas(eunder Transfer Credit)

Or go to the following link<u>http://www.webster.edu/admissions/transfer/transfereredit/txfr-equivalency</u> database.html

Once on the Transfer Equivalency Database page, select the school for which you would like to view equivalencies:

- x Scroll through the list
- x Select the corresponding letter from the Alphabetical Index
- x Find transfer college by name using the Search bar

|                                                                                                    | RUNT WERE Y                                                                                                    |
|----------------------------------------------------------------------------------------------------|----------------------------------------------------------------------------------------------------|
| างลำ ร่างเสารรมงากใจหล่างสาติกรุ่ง เป็นสาติกรุ่ง เป็นสาติกรุ่ง<br>สารส่วนต่อนในเป็นสาติกรุ่งสาติกรุ่งสาติกรุ่งสาตากระเทศ<br> | าเลี้ยรส้าาวไข้ว่าไว้ไฟชีวิตใช้ไปไฟ จี่ยาชาญี่วังสาขเชิง 3 แต่สาวไต้ รล้าาชั่งเข้าตา<br>โดยชีสตร์สำหรับสายและให้การการในการการไปไปการการสนาและการให้สายสาย<br>ความสายและประเทศไทยสาย<br>ความสายและประเทศไทยสาย |
| (0-4) Travise                                                                                                    | REPERSON (CERTINGS                                                                                                    |
| NE 14.57                                                                                                    |                                                                                                    |
| Transfer Section: http://www.webster.edu                                                                                     | •                                                                                                    |
|                                                                                                    |                                                                                                    |
|                                                                                                    |                                                                                                    |
|                                                                                                    |                                                                                                    |
|                                                                                                    |                                                                                                    |

x Selecthe blue arrow

x Select<u>GUIDE</u> next to college listing in order to pull up any equivalency groups for that institution. (This is not an option for all colleges)

| ×.0        | A A A A A A A A A A A A A A A A A A A         |
|------------|-----------------------------------------------|
|            |                                               |
|            | ので、「の」「約1000000000110011000000000000000000000 |
| 1000 Brann |                                               |

x This will show available equivalency groups for the selected instituti **(Ins**this case, a list of Global Citizenship program courses for Saint Louis Community College.)

|                                      |              | X-00 Y |          |         |     |                   |  |  |
|--------------------------------------|--------------|--------|----------|---------|-----|-------------------|--|--|
| INSTITUTION LIST> EQUIVALENCY GUIDES |              |        |          |         |     |                   |  |  |
| (                                    | Credits from | 1:     | ST. LOUI | S COMMU | NIT | Y COLLEGE-MERAMEC |  |  |
|                                      |              |        |          |         |     |                   |  |  |
|                                      |              | 01/07  | 12012    |         |     |                   |  |  |
| JGR                                  | AM (GCP)     | 01/07  | /2013    |         | 1   | EQUIVALENCIES     |  |  |
|                                      |              |        |          |         |     |                   |  |  |

Anatomy of Transfer Equivalency Database

|                                                                                             | Equivalency                |                                          |
|---------------------------------------------------------------------------------------------|----------------------------|------------------------------------------|
|                                                                                             | Search                     |                                          |
|                                                                                             |                            | 20- See                                  |
|                                                                                             |                            |                                          |
| ······································                                                      |                            | wh Cilloget                              |
| PAGE 1 OF 47                                                                                | ×                          | 2 N.                                     |
| 1 2 3 4 5 6 7 8 9 10                                                                        |                            |                                          |
|                                                                                             | WEBSTER UNIVERSITY         |                                          |
|                                                                                             |                            | St. St. Participation                    |
|                                                                                             | <u>- 一日日 165 7度後</u> 年頃設計的 | ATCAL WORTS                              |
|                                                                                             |                            | <u>1:4    ()" ()[w</u> a: : : :200(202)] |
|                                                                                             | MLARCOUNDING(0)            |                                          |
| ACC:120 COMPUTER ACCOUNTING<br>APPLICATIONS FOR BUSINESS (3)                                | SPREADSHEETS (1)           |                                          |
| Acc:>> Acc:>>220CrapLinH&Acc:#Lanmager=B&&ACC#DALSMB&&B##################################   | 52898655519 <b>3</b> 77    |                                          |
| I I I MARTER DARFER OCTORISED A ACCOUNT OF MARTER AND A                                     | CY. TWO IS TO A            |                                          |
| BASES (3)                                                                                   | APPL                       | ICATIONS - DATAE                         |
| MANY STORES AND THE OWNER FOR WERE SALES AND A STORE SALES                                  |                            | ASSA TO TA                               |
| INCOME TAX ACCOUNTING (3) ELEC-2XXX ELECTIVE, 2000 LEVEL                                    |                            | ACC:204                                  |
| AUDITING (2) ELEC. 2333 ELECTIVE. 2000 LEVEL                                                |                            | ■ <u>► ACC:20</u> €                      |
| ACC:208-INTERMEDIATE ACCOUNTINGU(2) ACCT 8030<br>ACC:209 INTERMEDIATE ACCOUNTING II (3) (3) | HINTERMEDIATE ACCOUNT      |                                          |
| ACC:208 INTERMEDIATE ACCOUNTING I (3)ELEC 2XXX                                              | ELECTIVE. 2000 LEVEL       |                                          |
|                                                                                             |                            |                                          |
| Click BLUE ARROW be                                                                         | uivalency Add              | d courses tő+Add                         |
| to see full equivalency note e icon                                                         | to view equ                | My List" of<br>ivalencies for quic       |
|                                                                                             |                            | reference                                |

Using "My Equivalency List"

- x Select courses from the main list of equivalencies and add them to your list by selecting the check mark icon in the right hand column next to each course and clicking "Add My List".
- x Once all courses have been selected, click on the "Add My List" takewoor print.